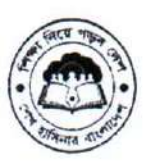

গণপ্রজাজন্ত্রী বাংলাদেশ সরকার ডিসেমিনেশন অব নিউ কারিকুলাম স্কিম সেকেন্ডারি এডুকেশন ভেডেলপমেন্ট প্রোগ্রাম মাধ্যমিক ও উচ্চ শিক্ষা অধিদপ্তর বাংলাদেশ, ঢাকা

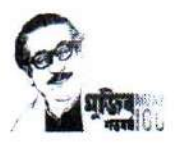

স্মারক নং-এসইডিপি/ডিএনসি/মন্ত্রণালয় ও যোগাযোগ/০১/২০২৩/২৩০

তারিখ: <u>০৫ আম্বিন ১৪৩০ বঙ্গাব্দ</u> তারিখ: <u>২০ সেপ্টেম্বর ২০২৩ খ্রিস্টাব্দ</u>

#### বিষয় : জাতীয় শিক্ষাক্রম রূপরেখা ২০২১ বিস্তরণ বিষয়ক প্রশিক্ষণ কার্যক্রমের প্রশিক্ষক নির্বাচনের জন্য আবেদন গ্রহণ সংক্রান্ত।

উপর্তুক্ত বিষয়ের প্রেক্ষিতে জানানো যাছে যে, ২০২৪ শিক্ষাবর্ষ থেকে সারাদেশের মাধ্যমিক পর্যায়ে শিক্ষা প্রতিষ্ঠানসমূহে (সাধারণ/মাদ্রাসা/কারিগরি/সরকারি প্রাথমিক বিদ্যালয়ের সংযুক্ত মাধ্যমিক শাখা) জাতীয় শিক্ষাক্রম রূপরেখা ২০২১ এর আলোকে প্রশীত ৮ম ও ৯ম শ্রেণিতে পাঠ্যপুস্তক এর সাহায্যে শিখন কার্যক্রম চালু হতে যাছে। আমরা জানি, নতুন শিক্ষাক্রমে ব্যাপক পরিবর্তন হয়েছে। শিক্ষাক্রম বাস্তবায়নের জন্য শিক্ষক/কর্মকর্তাগণকে বিষয়ভিত্তিক প্রশিক্ষণ প্রদান করা হবে। উক্ত প্রশিক্ষণ কার্যক্রমের প্রশিক্ষক হতে আগ্রহী মাধ্যমিক পর্যায়ে (সাধারণ/মাদ্রাসা/কারিগরি) শিক্ষা কার্যক্রমের সাথে যুক্ত শিক্ষণ প্রদান করা হবে। উক্ত প্রশিক্ষণ কার্যক্রমের প্রশিক্ষক হতে আগ্রহী মাধ্যমিক পর্যায়ে (সাধারণ/মাদ্রাসা/কারিগরি) শিক্ষা কার্যক্রমের সাথে যুক্ত শিক্ষক (যাদের পিডিএস/ইনডেক্স নম্বর রয়েছে/স্থায়ী নিয়োগ) এবং কর্মকর্তার ক্ষেত্রে শুধু উপজেলা একাডেমিক সুপারভাইজারগণের নিকট হতে আবেদন গ্রহণ করা হবে। আবেদন প্রক্রিয়া সম্পূর্ণরূপে অনলাইনে সম্পন্ন করা হবে (নির্দেশিকা সংযুক্ত)। প্রশিক্ষক হতে আগ্রহী সংশ্লিষ্ট শিক্ষক/কর্মকর্তগণকে <u>www.emis.gov.bd</u> ওয়েবসাইটে NCF মডিউলে 'প্রশিক্ষকগণের জন্য আবেদন ফরম' লিংকের মাধ্যমে নিম্ববর্ণিত ছকের সময়সীনা অনুযায়ী আবেদন করার জন্য নির্দেশক্রমে অনুরোধ করা হলে।

| ক্রমিক নং | পর্যায়                    | আবেদনের সময়সীমা                          |
|-----------|----------------------------|-------------------------------------------|
| \$        | জেলা পর্যায়ের প্রশিক্ষক   | ২১ সেপ্টেম্বর - ২৪ সেপ্টেম্বর, ২০২৩ থ্রি  |
| R         | উপজেলা পর্যায়ের প্রশিক্ষক | ২৫ সেপ্টেম্বর - ২৮ সেপ্টেম্বর, ২০২৩ খ্রি. |

খি : :

১ মাধ্যমিক পর্যায়ের সকল জিল্ফা প্রতিষ্ঠান প্রধানগণকে (সরকারি/বেসরকারি/শিক্ষা প্রতিষ্ঠান যাদের ইআইআইএন নম্বার আহে) তার এতিষ্ঠানের প্রশিক্ষক হিসেবে দায়িত্ব পালনে যোগ্য শিক্ষকগণকে আবেদন করার বিষয়ে উৎসাহিত করার জন্য অনুরোধ কথা বলে।!

ু একেওম শিক্ষক/কর্মকর্তা শৃধ একটি গর্যায়ের প্রশিক্ষক হওয়ার জন্য আবেদন করতে পারবেন।

বিষয়টি অধীৰ জরুরি।

সংযুক্তি :

১. প্রশিক্ষকদের জন্য আবেদন করার নির্দেশিকা

0:09

(মোসা : আইরিন হঞ্চ) সহকারী পরিচালক ডিসেমিনেশন অব নিউ কারিকুলাম স্কিম মাধ্যমিক ও উচ্চ শিক্ষা অধিদস্তর বাংলাদেশ, ঢাকা।

বিতরণ :

১. পরিচালক (সকল অঞ্চল) মাধ্যমিক ও উচ্চ শিক্ষা অধিদপ্তর (তাঁর আওতাধীন অঞ্চলে প্রচারণার অনুরোধসহ);

- ২. উপপরিচালক (মাধ্যমিক, সকল অঞ্চল) মাধ্যমিক ও উচ্চ শিক্ষা অধিদপ্তর (তাঁর আওতাধীন অঞ্চলের সকল জেলায় প্রচারণার স্তন্দরোধসহ);
- সিনিয়র সিল্টেম এনালিন্ট, ইএমআইএস সেল, মাউশি অধিদপ্তর (অফিস আদেশটি মাধ্যমিক ও উচ্চ শিক্ষা অধিদপ্তরের ওয়েবসাইটে আপলোড ও নোটিশ আকারে প্রচারের অনুরোধসহ);
- জেলা শিক্ষা অফিসার (সকল) (তাঁর আওতাধীন জেলার সকল উপজেলা/থানা মাধ্যমিক শিক্ষা অফিসারকে প্রয়োজনীয় ব্যবস্থা গ্রহণের নির্দেশনা প্রদান ও সকল শিক্ষা প্রতিষ্ঠানে প্রচারণার অনুরোধসহ);
- ৬. সহকারি প্রোগ্রামার (সকল জেলা) (প্রয়োজনীয় কারিগরি সহায়তা প্রদানের অনুরোধসহ);
- ৫, উপজেলা/থানা মাধ্যমিক শিক্ষা অফিসার (সকল) (তাঁর আওতাধীন উপজেলার সকল শিক্ষা প্রতিষ্ঠানে প্রচারণার অনুরোধসহ);

স্মারক নং-এসইডিপি/ডিএনসি/মন্ত্রণালয় ও যোগাযোগ/০১/২০২৩/২০০ (১০)

তারিখ: <u>০৫ আম্বিন ১৪৩০ বঞ্চাব্দ</u> ২০ সেপ্টেম্বর ২০২৩ খ্রিস্টাব্দ

#### অনুলিপি: সদয় অবগতি ও প্রয়োজনীয় কার্যার্থে (জ্যেষ্ঠতার ক্রমানুসারে নয়):

১. ন্যাশনাল প্রোগ্রাম কোঅর্জিনেটর ও অতিরিক্ত সচিব (উন্নয়ন), মাধ্যমিক ও উচ্চ শিক্ষা বিভাগ, শিক্ষা মন্ত্রণালয়, ঢাকা;

২. প্রোগ্রাম কোঅর্ডিনেটর ও অতিরিক্ত সচিব (কলেজ), মাধ্যমিক ও উচ্চ শিক্ষা বিভাগ, শিক্ষা মন্ত্রণালয়, ঢাকা;

- মহাপরিচালক, মাধ্যমিক ও উচ্চ শিক্ষা অধিদপ্তর, ঢাকা;
- ৪. মহাপরিচালক, মাদ্রাসা শিক্ষা অধিদপ্তর, ঢাকা;
- ৫. মহাপরিচালক, কারিগরি শিক্ষা অধিদপ্তর, ঢাকা;
- ৬. মহাপরিচালক, প্রাথমিক শিক্ষা অধিদপ্তর, ঢাকা;
- ৭. পরিচালক (সকল), মাধ্যমিক, মাধ্যমিক ও উচ্চ শিক্ষা অধিদপ্তর, ঢাকা;
- ৮, সদস্য,শিক্ষাক্রম, জাতীয় শিক্ষাক্রম ও পাঠ্যপুস্তক বোর্ড, মতিঝিল, ঢাকা;
- ৯. সিনিয়র সিস্টেম এনালিস্ট, ইএমআইএস সেল, মাধ্যমিক ও উচ্চ শিক্ষা অধিদপ্তর, ঢাকা;
- ১০. ফোকাল পয়েন্ট, ডিসেমিনেশন অব নিউ কারিকুলাম, এসইডিপি, মাধ্যমিক ও উচ্চ শিক্ষা অধিদপ্তর বাংলাদেশ, ঢাকা;
- ১১. পিএ ই মহাপরিচালক, মাধ্যমিক ও উচ্চ শিক্ষা অধিদপ্তর বাংলাদেশ, ঢাকা;

১২. পিএ টু স্কিম পরিচালক, ডিএনসি স্কিম, মাধ্যমিক ও উচ্চ শিক্ষা অধিদপ্তর বাংলাদেশ, ঢাকা;

১৩. অফিস নথি।

20.03.2023 (মোসা : আইরিন হক)

সহকারী পরিচালক ডিসেমিনেশন অব নিউ কারিকুলাম স্কিম মাধ্যমিক ও উচ্চ শিক্ষা অধিনপ্তর বাংলাদেশ, ঢাকা।

## জাতীয় শিক্ষাক্রম রূপরেখা ২০২১ বিস্তরণ বিষয়ক প্রশিক্ষণ কোর্সের প্রশিক্ষক নির্বাচনের জন্য

## EMIS সিস্টেমে আবেদন করার নির্দেশিকা

প্রশিক্ষক হতে আগ্রহী সরকারি টিচার্স ট্রেনিং কলেজ এর শিক্ষক, মাধ্যমিক পর্যায়ে (সাধারণ শিক্ষা/মাদ্রাসা শিক্ষা/কারিগরি শিক্ষা) পাঠদানরত শিক্ষক (যাদের পি.ডি.এস/ইনডেক্স নাম্বার রয়েছে/ স্থায়ী নিয়োগ), এ টু আই.এর ব্রান্ড অ্যাম্বাস্যাডর শিক্ষক, উপজেলা একাডেমিক সুপারভাইজারগণ অনলাইনে www.emis.gov.bd সাইটের NCF মডিউলে "প্রশিক্ষকদের জন্য আবেদন ফরম" লিংকে প্রবেশ করে আবেদন করতে পারবেন।

এখানে ক্লিক করে আবেদন করতে হবে

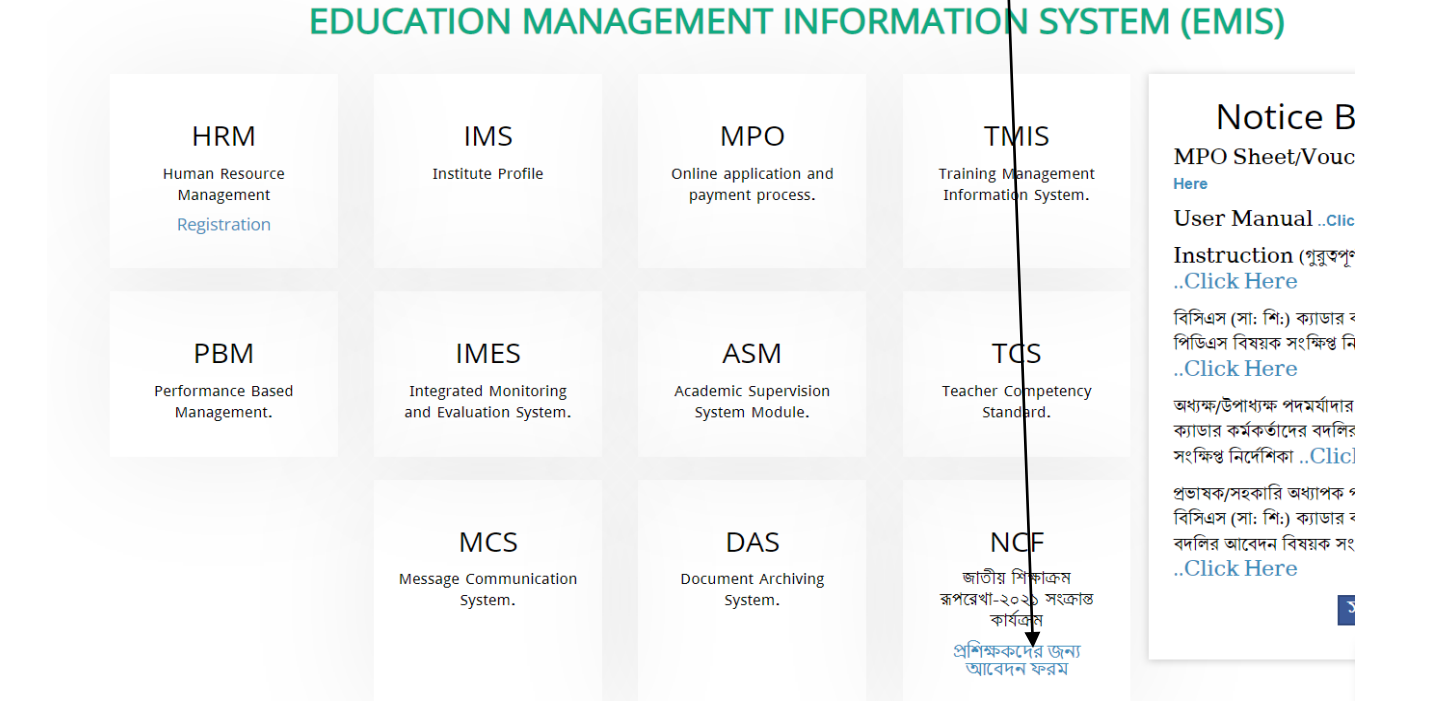

| উক্ত লিংকে প্রবেশ        | করলে নিম্নের ফরম প্রদর্শিত হবে। ' | 'STEP 1"                     | প্রথমে প্রতিষ্ঠানের ক্যাটেগরি নির্বা | চন     |
|--------------------------|-----------------------------------|------------------------------|--------------------------------------|--------|
| করতে হবে।                |                                   |                              |                                      |        |
|                          |                                   |                              |                                      |        |
|                          |                                   |                              |                                      |        |
|                          | Traine                            | er Application               |                                      |        |
| Step Step                |                                   |                              |                                      |        |
| Institute Type           | DSHE (Madrasa () Technical        |                              |                                      |        |
|                          | মাউশি অধিদপ্তরের আ                | ওতাধীন শিক্ষক কর্মচারীর তথ্য |                                      |        |
| Employee Id/Index Number |                                   | Employee Id                  |                                      |        |
| Employee Id/Index Number | ▶                                 | Employee Id                  |                                      |        |
| Email                    |                                   | NID NO.                      |                                      |        |
| Mobile No.               |                                   | Name (English)               |                                      |        |
| Name (Bangla)            | \                                 | Father Name                  |                                      |        |
| Mother Name              |                                   | Date of Birth                |                                      |        |
| Index Number             |                                   | Designation                  | নির্বাচন                             | Ŧ      |
| Institute                |                                   |                              |                                      |        |
|                          |                                   |                              | ✓ Back                               | Next > |
|                          |                                   |                              |                                      |        |
|                          | $\backslash$                      |                              |                                      |        |
|                          | $\backslash$                      |                              |                                      |        |

প্রতিষ্ঠানের ক্যাটেগরি "DSHE" হলে এখানে PDS ID লিখে "Enter/Tab" চাপতে হবে। EMIS সিস্টেম হতে উক্ত শিক্ষক/ কর্মকর্তার তথ্য প্রদর্শিত হবে। প্রতিষ্ঠানের ক্যাটেগরি "DSHE" হলে অবশ্যই PDS ID প্রদানের মাধ্যমে আবেদন করতে হবে। PDS ID না থাকলে অথবা আইডি জানার জন্য নিচের "EMIS সিস্টেমে রেজিস্ট্রেশন সংক্রান্ত নির্দেশিকা" দেখা যেতে পারে।

প্রতিষ্ঠানের ক্যাটেগরি "Madrasa/Technical" হলে "Madrasa/Technical" নির্বাচন করতে হবে এবং ফরমটি পূরণ করতে হবে।

এই ফরমে সকল তথ্য প্রদানের পর "NEXT" বাটনে ক্লিক করে "STEP 2" প্রবেশ করতে হবে।

# STEP 2

এখানে আবেদনকারীর ক্যাটাগরি সিলেক্ট করতে হবে।

আবেদনকারীর ক্যাটাগরি "টিচার্স ট্রেনিং কলেজ এর শিক্ষক" হলে ডিফল্ট হিসেবে "TTC" প্রদর্শিত হবে। আবেদনকারীর ক্যাটাগরি "উপজেলা একাডেমিক সুপারভাইজার" হলে ডিফল্ট হিসেবে "Upazila Academic Supervisor" প্রদর্শিত হবে।

আবেদনকারী **জেলা না কি উপজেলা পর্যায়ের** প্রশিক্ষক হতে চান তা নির্বাচন করতে হবে। প্রতিষ্ঠানের জেলা/উপজেলা অনুযায়ী জেলা/উপজেলা ডিফল্ট হিসেবে প্রদর্শিত হবে।

তারপর যে বিষয়ের প্রশিক্ষক হতে ইচ্ছুক তা নির্বাচন করতে হবে। এক্ষেত্রে বিষয় বন্টন গাইডলাইন অনুযায়ী প্রতিষ্ঠান প্রধান কর্তৃক সংশ্লিষ্ট শিক্ষককে যে বিষয়ে মনোনয়ন দেয়া হয়েছে তা নির্বাচন করতে হবে।

|                                 | Trainer                                                    | Application                   |                                             |   |
|---------------------------------|------------------------------------------------------------|-------------------------------|---------------------------------------------|---|
| Step                            | Step                                                       |                               |                                             |   |
| আবেদনকারীর ক্যাটাগরি            | •-নিৰ্বাচন                                                 | প্রশিক্ষণ প্রদা               | নের এরিয়া 💿 জেলা 🔿 উপজেলা                  |   |
| প্রশিক্ষণ প্রদানের জেলা         | নির্বাচন 🔻                                                 | বিষয় বন্টন গ                 | াইডলাইননির্বাচন                             | v |
|                                 |                                                            | অনুযায়া প্রাত<br>কর্তৃক মনোন | ঙান প্ৰধান<br>তি ৰিষয়                      |   |
| নীচের তথ্য প্রদান করে ক্যাপচা গ | গুঁবণ করে "Submit" বটিনে ক্লিক করে আবেদন সম্পন্ন করতে হবে। |                               |                                             |   |
|                                 | 1. Training received? প্রশিক্ষণ পেয়েছেন কি না? (Required) |                               | 2. Experience as Trainer? (Required)        |   |
|                                 | $\bigcirc$ Yes - List of trainings received                |                               | $\bigcirc$ Yes - List of trainings provided |   |

| ○ Yes - List of trainings received | $\bigcirc$ Yes - List of trainings provided |
|------------------------------------|---------------------------------------------|
| □ TCG/ Curriculum Dissemination    | $\Box$ TCG/ Curriculum Dissemination        |
| Creative System                    | Creative System                             |
| Continuous Assessment              | ICT Training                                |
| □ CPD (Subject based)              | □ CPD (Subject based)                       |
| Others                             | Others                                      |
| O N0                               | O NO                                        |

তারপর ফরমে তথ্য প্রদান করে ক্যাপচা পূরণ করে "Submit" বাটনে ক্লিক করে আবেদন সম্পন্ন করতে

হবে।

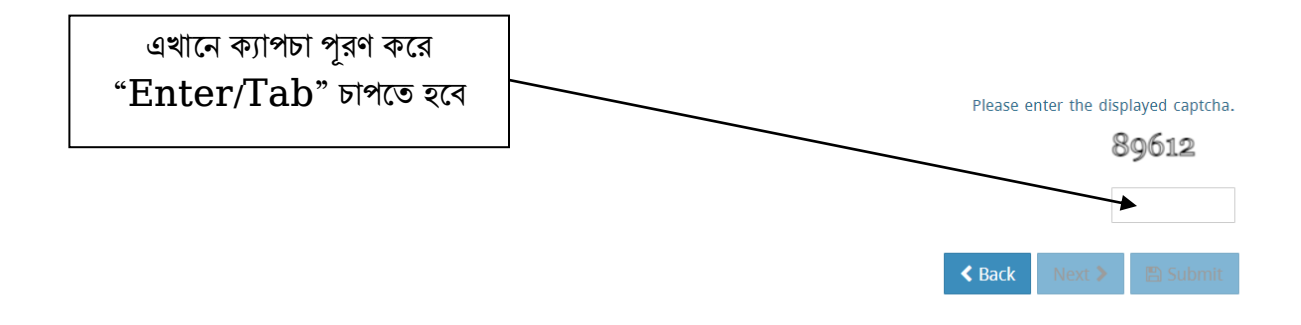

"মাধ্যমিক ও উচ্চ শিক্ষা অধিদপ্তরের আওতাধীন শিক্ষা প্রতিষ্ঠানের (স্কুল, কলেজ, স্কুল এন্ড কলেজ)

শিক্ষক-কর্মচারীগণের EMIS সিস্টেমে রেজিস্ট্রেশন সংক্রান্ত নির্দেশিকা"

EMIS সিস্টেমে পূর্বে রেজিস্ট্রেশনকৃত অথবা এমপিওভূক্ত অথবা সরকারি শিক্ষক যাদের তথ্য পূর্বে অন্তর্ভূক্ত করা হয়েছে সে সমস্ত সরকারি-বেসরকারি শিক্ষক কর্মাচারির তথ্য emis.gov.bd ওয়েবসাইটের "পোর্টাল" / "Portal"মেনুতে ক্লিক করে দেখা যায়।

|                                                                                                    | and the second second          |                                                                                  |                                              |                                                                                   |                                                                                                    |                                                                                                    |                                                                                                    |                                            |                                         |                                                                                                    |           |
|----------------------------------------------------------------------------------------------------|--------------------------------|----------------------------------------------------------------------------------|----------------------------------------------|-----------------------------------------------------------------------------------|----------------------------------------------------------------------------------------------------|----------------------------------------------------------------------------------------------------|----------------------------------------------------------------------------------------------------|--------------------------------------------|-----------------------------------------|----------------------------------------------------------------------------------------------------|-----------|
|                                                                                                    |                                | 7                                                                                | Pat                                          |                                                                                   |                                                                                                    |                                                                                                    |                                                                                                    | Γ ٦,                                       |                                         | 25 Aug                                                                                                    | -         |
| A Home $\equiv$ Portal                                                                                                    | Reports                        |                                                                                  |                                              |                                                                                   |                                                                                                    |                                                                                                    |                                                                                                    |                                            | & Register                              | 🔿 Login                                                                                                    |           |
|                                                                                                    |                                |                                                                                  |                                              | 00-11-                                                                            |                                                                                                    |                                                                                                    |                                                                                                    |                                            |                                         |                                                                                                    |           |
| াবাসএস (সা:৷শ:) ক্যাডাঃ                                                                                                    | র কমকতাদে:                     | র পোডএস                                                                          | ও প্রাতন্তা•                                 | ୍ୟାଜାଷ୍ଟ କୁଶ୍ୟ :                                                                  | শদের তথ্য হালনা                                                                                                    | গাদ সংক্রান্ত।                                                                                                    | ન(ମାମବାC                                                                                                    | ICK Here                                   | াবাসএস সাং                              | ধারণ শেক্ষা ক্যাড                                                                                                    | গর ব      |
|                                                                                                    |                                |                                                                                  |                                              |                                                                                   |                                                                                                    |                                                                                                    |                                                                                                    |                                            |                                         |                                                                                                    |           |
| FDU                                                                                                    |                                |                                                                                  |                                              |                                                                                   |                                                                                                    |                                                                                                    |                                                                                                    |                                            |                                         |                                                                                                    |           |
| EDU                                                                                                    | CATIO                          | IN IMA                                                                           | AINAG                                        | EMEN                                                                              | INFORM                                                                                                    | UITAN                                                                                                    | N 51511                                                                                                    |                                            | 15)                                     |                                                                                                    |           |
|                                                                                                    |                                |                                                                                  |                                              |                                                                                   |                                                                                                    |                                                                                                    |                                                                                                    |                                            |                                         |                                                                                                    |           |
| HRM                                                                                                    | IN                             | ٨S                                                                               |                                              | MP                                                                                | 0                                                                                                    | Т                                                                                                    | MIS                                                                                                    | N                                          | otice E                                 | Board                                                                                                    |           |
| Human Resource                                                                                                    | Institut                       | e Profile                                                                        |                                              | Online appli                                                                      | cation and                                                                                                    | Training I                                                                                                    | Vanagement                                                                                                    | MPO S                                      | heet/Vou                                | cher <mark>Click</mark>                                                                                                    |           |
| Management                                                                                                    |                                |                                                                                  |                                              | payment                                                                           | process.                                                                                                    | Informat                                                                                                    | ion System.                                                                                                    | Here                                       | fanual ou                               | ok Hara                                                                                                    |           |
| Registration                                                                                                    |                                |                                                                                  |                                              |                                                                                   |                                                                                                    |                                                                                                    |                                                                                                    | Instru                                     | ranuarเก                                | জ নগাল<br>গ নির্দেশিকা                                                                                                    |           |
|                                                                                                    |                                |                                                                                  |                                              |                                                                                   |                                                                                                    |                                                                                                    |                                                                                                    |                                            | Server tope Mo                          |                                                                                                    |           |
| N Home ≡ Portal                                                                                                    | න Dash                         | board                                                                            |                                              |                                                                                   |                                                                                                    |                                                                                                    |                                                                                                    |                                            |                                         |                                                                                                    |           |
| ¥ Home ≡ Portal<br>মাধ্যযি                                                                                                    | ঞ্চ Dash<br>মুক ও উা           | <sub>board</sub><br>চচ শিক্ষ                                                     | ন অধি                                        | দপ্তর ও ত                                                                         | মাওতাধীন f                                                                                                    | শৈক্ষা প্রথি                                                                                                    | ত্তন্ঠান ও দ                                                                                                    | প্তরসমূহে                                  | র জনবা                                  | লের তথ্য                                                                                                    |           |
| ₩ Home ≡ Portal<br>মাধ্যযি<br>গ প্রতিষ্ঠান                                                                                                   | ঞ্চ Dash<br>মক ও উা<br>v       | board<br>চচ শিক্ষ<br>100019                                                      | <b>ন অধি</b>                                 | দপ্তর ও ত                                                                         | মাওতাধীন f                                                                                                    | <b>শিক্ষা প্রা</b> ণিক্ষা অঞ্চ                                                                                                    | <b>তন্ঠান ও দ</b><br>ল নির্বাচন করু                                                                                               | <mark>প্তরসমূহে</mark><br>ন                | র জনব।<br>~ েে                          | <b>লের তথ্য</b><br>লা নির্বাচন করু                                                                                                   |           |
| ৰ Home ≡ Portal<br>মাধ্যযি<br>গ প্ৰতিষ্ঠান<br>জলা নিৰ্বাচন করুন                                                                              | ঞ্চ Dash<br>মিক ও উা<br>~      | board<br>ক্ত <b>িশিস্ব</b><br>100019<br>প্রতিষ্ঠ                                 | <b>চা আধি</b><br>)<br>সনের ধরন               | <b>দপ্তর ও য</b><br>নির্বাচন করু•                                                 | <b>মাওতাধীন f</b>                                                                                                    | <b>শিক্ষা প্রা</b><br>শিক্ষা অঞ্চ<br>ব্যবস্থাপনা                                                                                                    | <b>তন্ঠান ও দ</b><br>ল নির্বাচন করু<br>নির্বাচন করুন                                                                              | <b>প্তরসমূহে</b><br>ন .                    | র জনবা<br>~ ডে<br>~ প্রিটি              | <b>লের তথ্য</b><br>লা নির্বাচন করু<br>ষ্ঠান নির্বাচন করু                                                                             | ন 🔹       |
| ৰ Home ≡ Portal<br>মাধ্যযি<br>যপ্ৰতিষ্ঠান<br>জলা নিৰ্বাচন করুন<br>ক/কর্মচারী নির্বাচন করুন                                                   | ঞ্চ Dash<br>মঁক ও উা<br>~<br>~ | board<br>ক্ত শিস্ম<br>100019<br>প্রতিষ্ঠ                                         | <b>চা আধি</b><br>)<br>সনের ধরন               | <b>দপ্তর ও ত</b><br>নির্বাচন করুন                                                 | <b>মাওতাধীন f</b><br>ন v                                                                                                    | শীক্ষা প্রা<br>শিক্ষা অঞ্চ<br>ব্যবস্থাপনা                                                                                                    | <b>তন্ঠান ও দ</b><br>ল নির্বাচন করু<br>নির্বাচন করুন                                                                              | <b>প্তরসমূহে</b><br>ন .                    | <mark>র জনবা</mark><br>~ ৫ে<br>~ প্রতি  | <b>লের তথ্য</b><br>লা নির্বাচন করু<br>ষ্ঠান নির্বাচন করু                                                                             | ন 🔻       |
| ¥ Home ≡ Portal<br>মাধ্যযি<br>ন প্রতিষ্ঠান<br>জলা নির্বাচন করুন<br>ক/কর্মচারী নির্বাচন করুন                                                  | ঞ্চ Dash<br>মঁক ও উা<br>~<br>~ | board<br>ক্ত শিস্ম<br>100019<br>প্রতিষ্ঠ                                         | <b>চা আধি</b><br>)<br>সনের ধরন               | <b>দপ্তর ও য</b><br>নির্বাচন করুন্                                                | <b>মাওতাধীন f</b><br>ন – –                                                                                                    | শীক্ষা প্রা<br>শিক্ষা অঞ্চ<br>ব্যবস্থাপনা                                                                                                    | <b>তন্ঠান ও দ</b><br>ল নির্বাচন করু<br>নির্বাচন করুন                                                                              | <b>প্তরসমূহে</b><br>ন .                    | র জনব।<br>~ ৫ে<br>~ প্রতি               | <b>লের তথ্য</b><br>লা নির্বাচন করু<br>ষ্ঠান নির্বাচন করু                                                                             | स<br>र    |
| Home ≡ Portal<br>মাধ্যফি<br>গ প্রতিষ্ঠান<br>জেলা নির্বাচন করুন<br>ক্র/কর্মচারী নির্বাচন করুন                                                 | ঞ্চ Dash<br>মুক ও উা<br>্<br>্ | board<br>স্চ শিস্ম<br>100019<br>প্রতিষ্ঠ                                         | <b>চা আধি</b><br>)<br>সনের ধরন               | <b>দপ্তর ও য</b><br>নির্বাচন করুন্<br>চিলা হা                                     | <b>মাওতাধীন f</b><br>ন ্                                                                                                    | শীক্ষা প্রশি<br>শিক্ষা অঞ্চ<br>ব্যবস্থাপনা<br>নাধ্যমিক বি                                                                                                  | <b>তর্ত্তান ও দ</b><br>ল নির্বাচন করু<br>নির্বাচন করুন<br>দ্যালয়                                                                 | <b>প্তরসমূহে</b><br>ন .                    | <mark>র জনবা</mark><br>~ ডে<br>~ প্রতি  | <b>লের তথ্য</b><br>লা নির্বাচন করু<br>ষ্ঠান নির্বাচন করুন                                                                            | না        |
| Home ≡ Portal<br>মাধ্যফি<br>গ প্রতিষ্ঠান<br>জেলা নির্বাচন করুন<br>ক্র/কর্মচারী নির্বাচন করুন                                                 | ঞ্চ Dash<br>মুক ও উদ<br>~<br>~ | board<br>ক্য শিস্ব<br>100019<br>প্রতিষ্ঠ                                         | <b>না আধি</b><br>)<br>গনের ধরন               | <b>দপ্তর ও ত</b><br>নির্বাচন করুল<br>চিলা হা                                      | মাওতাধীন f<br>ব্বু<br>স্বেম বিশ্বাস ম<br>(জ্যেষ্ঠতার ক্রমা                                                                                                    | শিক্ষা প্রশি<br>শিক্ষা অঞ্চ<br>ব্যবস্থাপনা<br>নাধ্যমিক বি<br>নুসারে নয়)                                                                                   | <b>তর্ত্তান ও দ</b><br>ল নির্বাচন করু<br>নির্বাচন করুন<br>দ্যালয়                                                                 | <b>প্তরসমূহে</b><br>ন .                    | <mark>র জনবা</mark><br>~ ৫ে<br>~ প্রতি  | <b>লের তথ্য</b><br>লা নির্বাচন করু<br>ষ্ঠান নির্বাচন করুন                                                                            | ন<br>ন ়ু |
| Home ≡ Portal<br>মাধ্যফি<br>মণ্ডলা নির্বাচন করুন<br>ক/কর্মচারী নির্বাচন করুন           অপ্রথানশিক্ষক<br>প্রধানশিক্ষক<br>MD MOAZZEM HOSSAIN   | ঞ্চ Dash<br>মঁক ও উা<br>~<br>~ | board<br>চ শিস্ম<br>100019<br>প্রতিষ্ঠ<br>ক্রমিক                                 | <b>হা আধি</b><br>জানের ধরন<br><b>ছবি</b>     | <b>দপ্তর ও য</b><br>নির্বাচন করুল<br>চিলা হা<br>পিডিএস<br>আইডি                    | মাওতাধীন f<br>ন<br>ন্<br>স্বেম বিশ্বাস ম<br>(জ্যেষ্ঠতার ক্রমা<br>নাম                                                                                                    | শিক্ষা প্রা<br>শিক্ষা অঞ্চ<br>ব্যবস্থাপনা<br>মধ্যমিক বি<br>নুসারে নয়)<br>পদবি                                                                             | ত <b>র্তান ও দ</b><br>ল নির্বাচন করু<br>নির্বাচন করুন<br>দ্যালয়<br>বিষয়                                                         | প্তরসমূহে<br>ন<br>মাবাইল<br>নাম্বার        | <mark>র জনবা</mark><br>~ ৫ে<br>~ প্রতি  | <b>লের তথ্য</b><br>লা নির্বাচন করু<br>ষ্ঠান নির্বাচন করু<br>ষ্ট-মেইল                                                                 | ন<br>•    |
| Home ≡ Portal<br>মাধ্যে<br>মি প্রতিষ্ঠান<br>জলা নির্বাচন করুন<br>ক/কর্মচারী নির্বাচন করুন           অপ্রথানশিক্ষক<br>MD MOAZZEM HOSSAIN      | ঞ্চ Dash<br>মক ও উা<br>~<br>~  | board<br>চ শিস্ম<br>100019<br>প্রতিষ্ঠ<br>ক্রমিক<br>1                            | <b>চা আধি</b><br>)<br>ননের ধরন<br><b>ছবি</b> | দপ্তর ও ত<br>নির্বাচন করুন<br>চিলা হা<br>পিডিএস<br>আইডি<br>100107837              | মাওতাধীন f<br>ম<br>স<br>স<br>স<br>স<br>ম<br>মেম বিশ্বাস ম<br>(জ্যেষ্ঠতার ক্রমা<br>(জ্যেষ্ঠতার ক্রমা<br>মেম<br>মাম<br>MD MOAZZEM<br>HOSSAIN (MD                                                                                            | শিক্ষা প্রা<br>শিক্ষা অঞ্চ<br>ব্যবস্থাপনা<br>নিধ্যমিক বি<br>নুসারে নয়)<br>পদবি<br>প্রধান<br>শিক্ষক                                                        | তর্ষ্ঠান ও দ<br>ল নির্বাচন করু<br>নির্বাচন করুন<br>দ্য্যলয়<br>দ্য্যলয়<br>বিষয়<br>প্রযোজ্য নয়                                  | <b>প্তরসমূহে</b><br>ন<br>মাবাইল<br>নাম্বার | <mark>র ডানবা</mark><br>~ থে<br>~ প্রতি | লের তথ্য<br>লা নির্বাচন করু<br>ষ্ঠান নির্বাচন করু<br>ষ্ঠান নির্বাচন করুল<br>হান্যইল<br>able.com                                      | ন 🔻       |
| Home ≡ Portal<br>মাধ্যফি<br>অপ্রতিষ্ঠান<br>জেলা নির্বাচন করুন<br>কে/কর্মচারী নির্বাচন করুন<br>অপ্রথানশিক্ষক<br>MD MOAZZEM HOSSAIN            | ঞ্চ Dash<br>মঁক ও উা<br>~<br>~ | board<br>চচ শিস্ম<br>100019<br>প্রতিষ্ঠ<br>ক্রমিক<br>1                           | <b>হা আধি</b><br>)<br>ননের ধরন<br>ছবি        | দস্তর ও ত<br>নির্বাচন করুল<br>চিলা হা<br>পিডিএস<br>আইডি<br>100107837              | মাওতাধীন f<br>ম<br>ম<br>ম<br>ম<br>ম<br>ম<br>ম<br>ম<br>ম<br>ম<br>ম<br>ম<br>ম<br>ম<br>ম<br>ম<br>ম<br>ম<br>ম                                                                                                    | শিক্ষা প্রা<br>শিক্ষা অঞ্চ<br>ব্যবস্থাপনা<br>মধ্যমিক বি<br>নুসারে নয়)<br>পদবি<br>প্রধান<br>শিক্ষক                                                         | ত <b>র্তান ও দ</b><br>ল নির্বাচন করু<br>নির্বাচন করুন<br>দ্যালয়<br><b>বিষয়</b><br>প্রযোজ্য নয়                                  | <b>প্তরসমূহে</b><br>ন<br>মাবাইল<br>নাম্বার | <mark>র জনবা</mark>                     | <b>লের তথ্য</b><br>ল্লা নির্বাচন করু<br>ষ্ঠান নির্বাচন করুন<br>ষ্ঠ <b>-মেইল</b><br>ible.com                                          | ন্দ 👻     |
| ★ Home                                                                                                    | ঞ্চ Dash<br>মুক ও উদ<br>~<br>~ | <b>board স্টি শিস্ম</b> 100019         अভিষ্ঠ<br>अভিষ্ঠ<br>1         1         2 | <b>চা আধি</b><br>)<br>ানের ধরন<br>ছবি<br>-   | দপ্তর ও ত<br>নির্বাচন করুন<br>চিলা হা<br>পিডিএস<br>আইডি<br>100107837              | মাওতাধীন f<br>ম<br>ম<br>ম<br>ম<br>ম<br>ম<br>ম<br>ম<br>ম<br>ম<br>ম<br>ম<br>ম<br>ম<br>ম<br>ম<br>ম<br>ম<br>ম                                                                                                    | শিক্ষা প্রা<br>শিক্ষা অঞ্চ<br>ব্যবস্থাপনা<br>মধ্যমিক বি<br>নুসারে নয়)<br>পদবি<br>প্রধান<br>শিক্ষক<br>সহকারী                                               | ত ঠান ও দ<br>ল নির্বাচন করু<br>নির্বাচন করুন<br>দ্যালয়<br>বিষয়<br>প্রযোজ্য নয়<br>প্রযোজ্য নয়                                  | <mark>প্তরসমূহে</mark><br>ন                | <mark>র ডানবা</mark>                    | লো নির্বাচন করু<br>লা নির্বাচন করু<br>ষ্ঠান নির্বাচন করুন<br>ষ্ঠান নির্বাচন করুন<br>ষ্ঠান নির্বাচন করুন<br>ষ্ঠান নেম্বইল<br>uble.com | ল 💌       |
| Home ≡ Portal<br>মাধ্যফি<br>গ প্রতিষ্ঠান<br>জেলা নির্বাচন করুন<br>ক্রে/কর্মচারী নির্বাচন করুন<br>ক্রেপ্রামনির্শিক্ষক<br>MD MOAZZEM HOSSAIN   | ঞ্চ Dash<br>মঁক ও উা<br>~<br>~ | board<br>তি শিস্ম<br>100019<br>প্রতিষ্ঠ<br>ব্রিমিক<br>1<br>2                     | <b>হা আধি</b><br>)<br>ননের ধরন<br>•<br>•     | দস্তর ও থ<br>নির্বাচন করুল<br>চিলা হা<br>পিডিএস<br>আইডি<br>100107837              | মাওতাধীন f<br>মাওতাধীন f<br>ম<br>ম<br>ম<br>ম<br>ম<br>মিম বিশ্বাস ম<br>(জ্যেষ্ঠতার ক্রমা<br>(জ্যেষ্ঠতার ক্রমা<br>(জ্যেষ্ঠতার ক্রমা<br>(জ্যেষ্ঠতার ক্রমা<br>(জ্যেষ্ঠতার ক্রমা<br>(জ্যেষ্ঠতার ক্রমা<br>(suvanker<br>chandra sil<br>(suvanker | শিক্ষা প্রা<br>শিক্ষা অঞ্চ<br>ব্যবস্থাপনা<br>ব্যবস্থাপনা<br>ব্যবস্থাপনা<br>ব্যবস্থাপনা<br>ব্যবস্থাপনা<br>ব্যবস্থাপনা<br>শিক্ষক<br>পদবি<br>প্রধান<br>শিক্ষক | ত <b>র্তান ও দ</b><br>ল নির্বাচন করু<br>নির্বাচন করুন<br>দির্বাচন করুন<br>দ্যালয়<br><b>বিষয়</b><br>প্রযোজ্য নয়<br>প্রযোজ্য নয় | <b>প্তরসমূহে</b><br>ন                      | <mark>র ডানবা</mark>                    | লের তথ্য<br>লা নির্বাচন করু<br>ষ্ঠান নির্বাচন করুন<br>ষ্ঠ <b>-মেইল</b><br>ible.com                                                   | ন্        |
| Home ≡ Portal<br>মোধ্য্য<br>যি প্রতিষ্ঠান<br>জলা নির্বাচন করুন<br>ক/কর্মচারী নির্বাচন করুন<br>ক/কর্মচারী নির্বাচন করুন<br>MD MOAZZEM HOSSAIN | ঞ্চ Dash<br>মুক ও উদ<br>~<br>~ | board<br><b>চ্চ শিস্ব</b><br>100019<br>প্রতিষ্ঠ<br>1<br>2                        | <b>হা আধি</b> ) ।বেনর ধরন <b>ছবি</b> -       | দপ্তর ও ত<br>নির্বাচন করুল<br>চিলা হা<br>পিডিএস<br>আইডি<br>100107837<br>100401207 | মাওতাধীন f<br>মাওতাধীন f<br>ম<br>স<br>স<br>স<br>স<br>স<br>স<br>স<br>স<br>স<br>স<br>স<br>স<br>স<br>স<br>স<br>স<br>স<br>স                                                                                                    | শিক্ষা প্রশি<br>শিক্ষা অঞ্চ<br>ব্যবস্থাপনা<br>মধ্যমিক বি<br>নুসারে নয়)<br>পদবি<br>প্রধান<br>শিক্ষক<br>সহকারী<br>প্রধান<br>শিক্ষক                          | ত ঠান ও দ<br>ল নির্বাচন করু<br>নির্বাচন করুন<br>দ্যালয়<br>ধ্যালয় নয়<br>প্রযোজ্য নয়                                            | <mark>প্তরসমূহে</mark><br>ন                | <mark>র ডানবা</mark>                    | লো নির্বাচন করু<br>লা নির্বাচন করু<br>ষ্ঠান নির্বাচন করুন্<br>ষ্ঠান নির্বাচন করুন্<br>ষ্ঠান নির্বাচন করুন্<br>ible.com               | ন +       |

পূর্বে রেজিস্ট্রেশনকৃত অথবা এমপিওভূক্ত অথবা সরকারি শিক্ষক যাদের তথ্য পূর্বে অন্তর্ভূক্ত করা হয়েছে সে সমস্ত সরকারি-বেসরকারি শিক্ষকদের পুনরায় রেজিস্ট্রেশন করার দরকার নাই।

প্রতিষ্ঠানে বিধিমোতাবেক নিয়োগপ্রাপ্ত যে সমস্ত শিক্ষকের তথ্য EMIS ডাটাবেইজে নাই তাদেরকে রেজিস্ট্রেশন করে EMIS সিস্টেমে অন্তর্ভুক্ত হতে হবে।

বেসরকারি শিক্ষা প্রতিষ্ঠানের ক্ষেত্রে এমপিওবিহীন শিক্ষকগণ প্রথমে emis.gov.bd সিস্টেমে রেজিস্ট্রেশন করে প্রতিষ্ঠান প্রধান কর্তৃক অনুমোদন করতে হবে। এমপিওভুক্ত শিক্ষকগণের রেজিস্ট্রেশন করার প্রয়োজন নাই।

সরকারি শিক্ষা প্রতিষ্ঠানের ক্ষেত্রে যে সকল শিক্ষকগণের EMIS সিস্টেমে পূর্বে রেজিস্ট্রেশন করা নাই তাদের প্রথমে emis.gov.bd সিস্টেমে রেজিস্ট্রেশন করে প্রতিষ্ঠান প্রধান কর্তৃক অনুমোদনের পর মাধ্যমিক উইং কর্তৃক অনুমোদন করতে হবে।

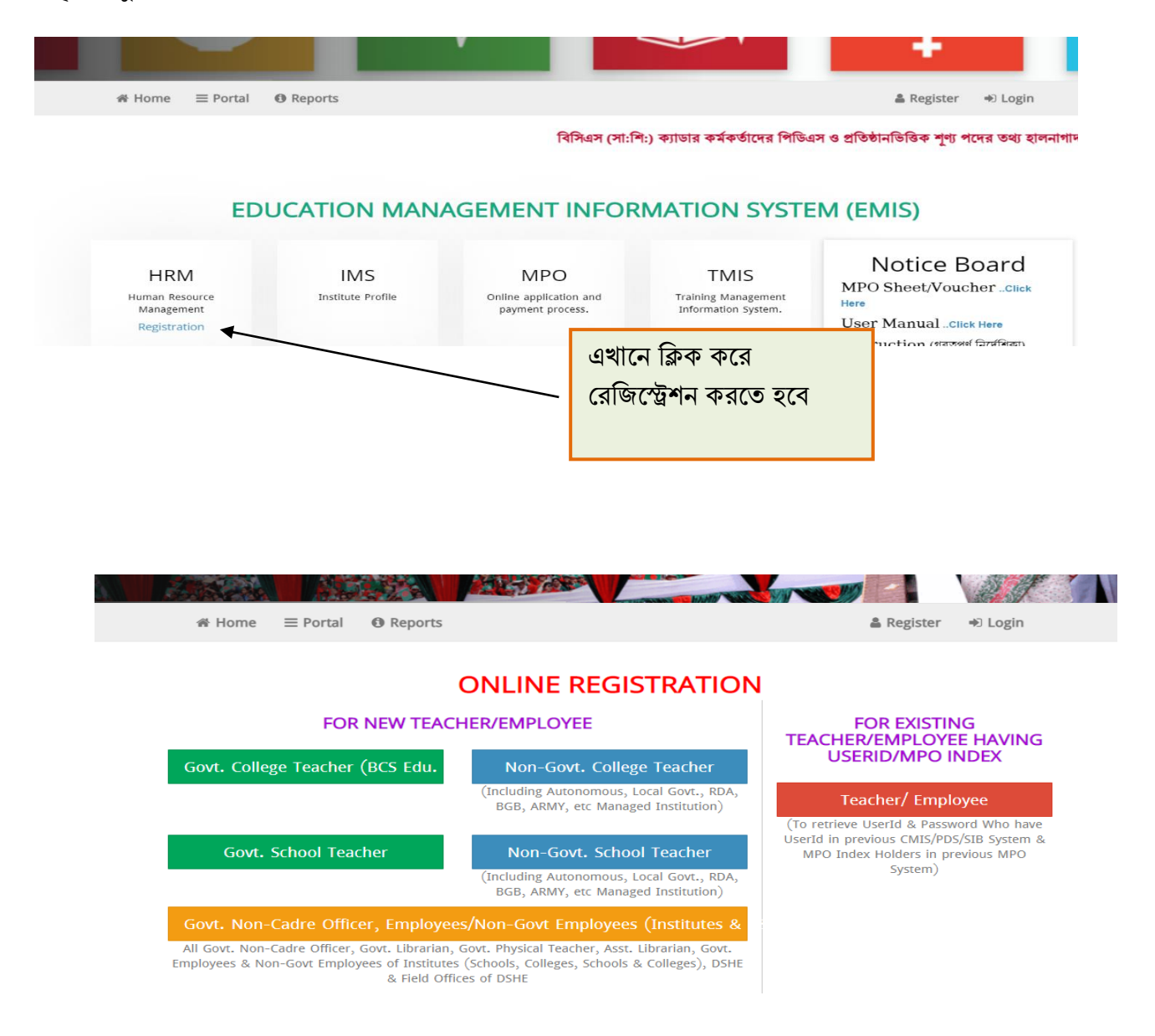

"মাধ্যমিক ও উচ্চ শিক্ষা অধিদপ্তরের আওতাধীন শিক্ষা প্রতিষ্ঠানের (স্কুল, কলেজ, স্কুল এন্ড কলেজ) প্রতিষ্ঠান প্রধানগণ কর্তৃক EMIS সিস্টেমে শিক্ষক-কর্মচারীগণের রেজিস্ট্রেশন অনুমোদন সংক্রান্ত নির্দেশিকা"

প্রতিষ্ঠান প্রধানগণকে অনলাইনে EMIS সফটওয়্যারে (emis.gov.bd) প্রতিষ্ঠানের ইউজার আইডি (EIIN) ও পাসওয়ার্ড দিয়ে লগ-ইন করে HRM মডিউলে প্রবেশ করে তথ্য প্রদান করতে হবে।

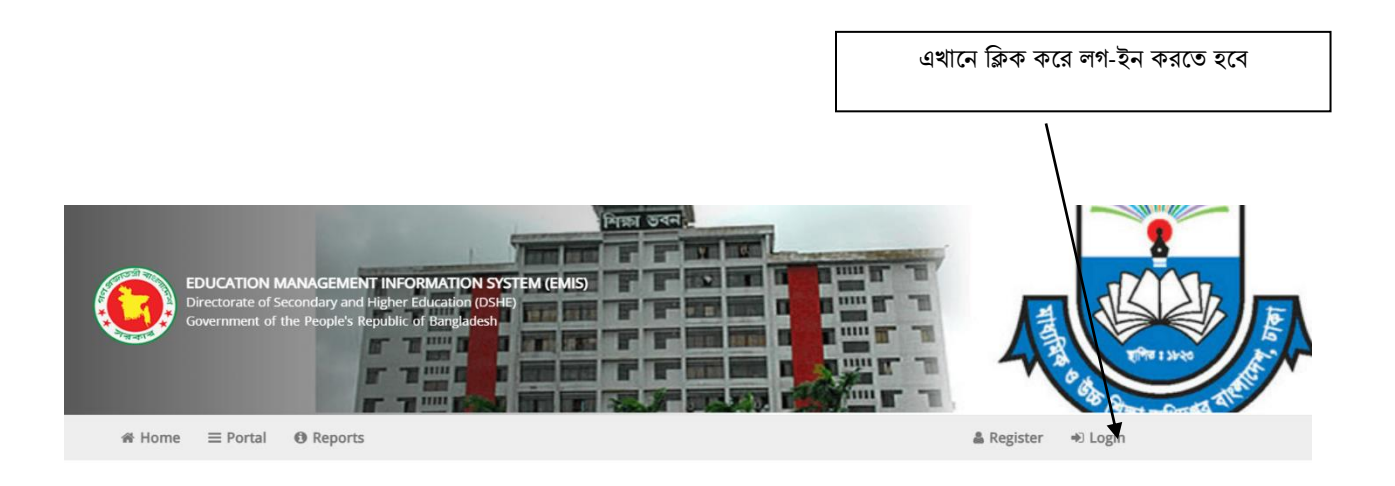

#### EDUCATION MANAGEMENT INFORMATION SYSTEM (EMIS)

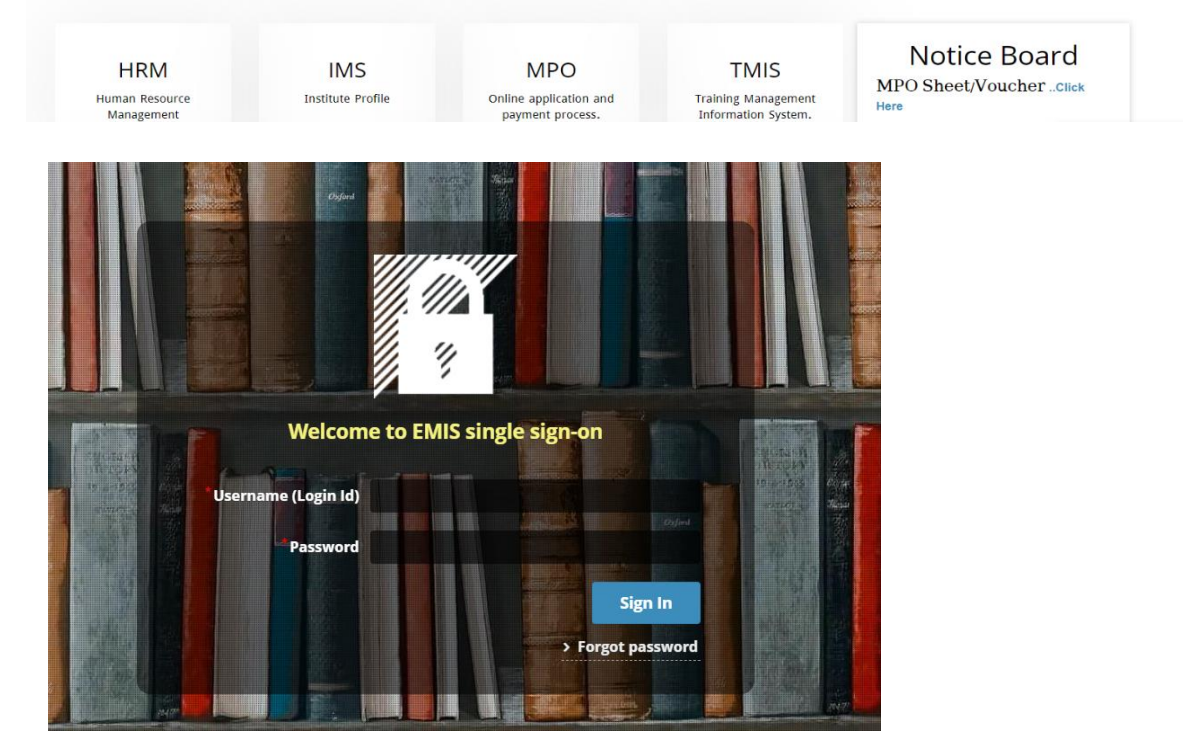

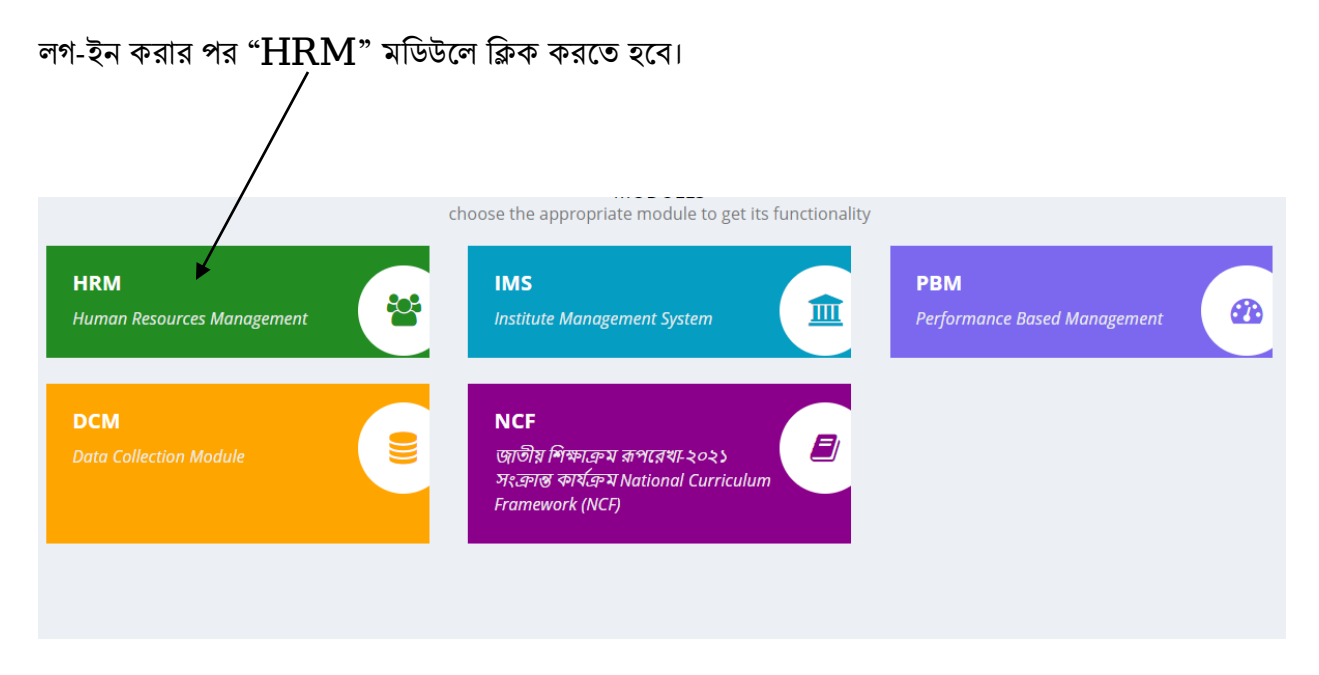

তারপর শিক্ষক / কর্মকর্তা-কর্মচারীর রেজিস্ট্রেশন অনুমোদনের মেনুতে ক্লিক করতে হবে।

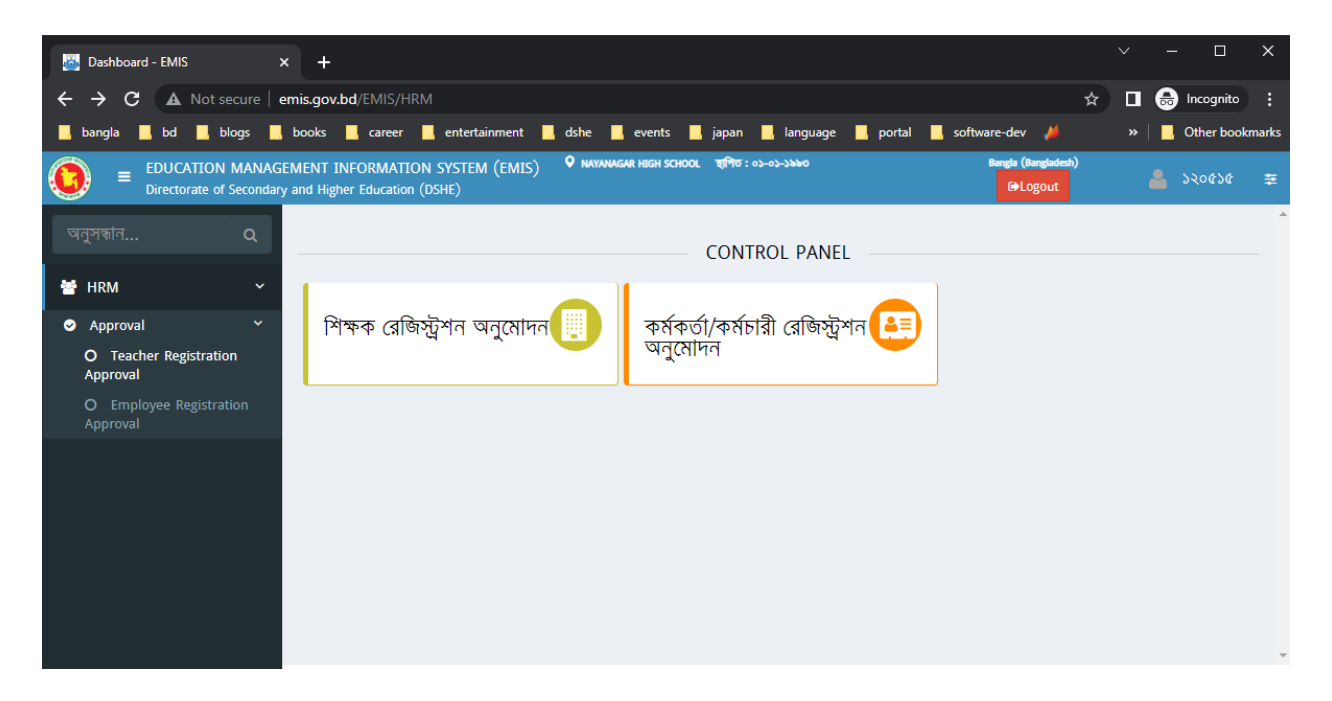

পরবর্তী পেইজে তালিকা থেকে রেজিস্ট্রেশন অনুমোদনের জন্য সংশ্লিষ্ট শিক্ষক-কর্মাচারির তথ্য ক্লিক করে অনুমোদন/বাতিল করা যাবে (বেসরকারী প্রতিষ্ঠানের ক্ষেত্রে)। সরকারী প্রতিষ্ঠানের ক্ষেত্রে রেজিস্ট্রেশনটি ফরোয়ার্ড/বাতিল করা যাবে, ফরোয়ার্ডকৃত রেজিস্ট্রেশন মাধ্যমিক ও উচ্চ শিক্ষা অধিদপ্তরের মাধ্যমিক উইং কর্তৃক অনমোদন করা হবে।

| EDUCATION MANAGE                                                                                                    | MENT INFORMATION SYST<br>and Higher Education (DSHE)                                                  | 'EM (EMIS)                                     | 🛛 NAYANAGAR HIGH                 | chool হাশিত:০১-০১                        | -7990                              |                                             | Bangla (Banglad<br>G•Logout                                         | lesh)                                      | 💄 ১২০৫                 |
|----------------------------------------------------------------------------------------------------|----------------------------------------------------------------------------------------------------|------------------------------------------------|----------------------------------|------------------------------------------|------------------------------------|---------------------------------------------|---------------------------------------------------------------------|--------------------------------------------|------------------------|
| गंत <b>Q</b>                                                                                                    | শিক্ষক রেজিস্টেশন অন                                                                                  | নমোদন                                          |                                  |                                          |                                    |                                             |                                                                     |                                            |                        |
| M Ý                                                                                                    | <ul> <li>অনুসন্ধান</li> </ul>                                                                         |                                                |                                  |                                          |                                    |                                             |                                                                     |                                            |                        |
| oroval 🗸 🗸                                                                                                    | অনমোদনের অবস্থা                                                                                       | প্রতিষ্ঠানের ধরন                               | ইআইআইএন                          |                                          | নাম (ইংৰেজিতে)                     |                                             | জন্মতারিখ                                                           |                                            |                        |
| Teacher Registration<br>roval                                                                                          |                                                                                                    |                                                | <b>v</b>                         |                                          |                                    |                                             |                                                                     | -                                          |                        |
| Employee Registration                                                                                                  | জাতীয় পরিচয়পত্র নম্বর                                                                               | পুরুষ/মহিলা                                    | পদ                               |                                          | रू<br>र                            | মেইল যাচাইকৃত                               | Is Existing?                                                        | v                                          | ]                      |
| loval                                                                                                    | সাৰমিটের তারিখ                                                                                        | 3                                              | <u>র</u> তিষ্ঠান                 | ৰিসিএস / পি                              | এসসি ব্যাচ                         | পদে                                         | র ধরন                                                               |                                            |                        |
|                                                                                                    | -                                                                                                    |                                                |                                  | Q                                        |                                    | *                                           |                                                                     | *                                          |                        |
|                                                                                                    | # অনুমোদনের খ                                                                                         | মবস্থা প্রতিষ্ঠানের ধর                         | ন বৰ্তমান ধাপ ইআইঅ               | ইএন নাম (ইংরেজি                          | তে) আইডি জন্মত                     | ারিখ জাতীয় পরি                             | চয়পত্র নম্বর পুরুষ/মন্                                             | ইলা মোৰাইল নম্ব                            | ধর পদ ই।               |
|                                                                                                    | ☑ Approved                                                                                            | Non Govt. S.                                   | Step - ১ ১২০৫১                   | 1 NIMMI                                  | 00-00                              | ۹٥٥8٥٩٥                                     | ৬০৯ মহিলা                                                           | ০১৭১৬৫৮.                                   | ASSI                   |
|                                                                                                    |                                                                                                    |                                                |                                  |                                          |                                    |                                             |                                                                     |                                            |                        |
|                                                                                                    |                                                                                                    |                                                |                                  |                                          | বে                                 | সরকারী<br>ক্লিক ক                           | প্রতিষ্ঠানের<br>র অনুমোদ                                            | ৰ ক্ষেত্রে<br>ন করা ই                      | এখানে<br>যাবে          |
|                                                                                                    |                                                                                                    |                                                |                                  |                                          | جه<br>ا                            | সরকারী<br>ক্লিক ক                           | প্রতিষ্ঠানের<br>র অনুমোদ                                            | ৰ ক্ষেত্রে<br>ন করা য                      | এখানে<br>যাবে          |
| books coops                                                                                                    | antartsiannant                                                                                        | scha <b>a</b> sugarti                          |                                  |                                          |                                    | সরকারী<br>ক্লিক ক                           | প্রতিষ্ঠানের<br>র অনুমোদ                                            | ব ক্ষেত্রে<br>ন করা য                      | এখানে<br>যাবে          |
| books , career                                                                                                    | entertainment d                                                                                       | she events<br>Q BAMMA AS                       | jadzat                           | anguage 📕 p                              | বেশিয় ১০লি<br>হলিয় ২০০২০ ২ জনিয় | সরকারী<br>ক্লিক ক(<br>ware-dev              | প্রতিষ্ঠানের<br>র অনুমোদ<br>aims<br>Bangla (Bangladesh              | ব ক্ষেত্রে<br>ন করা ই<br>hisroy            | এখানে<br>যাবে<br>» 📕   |
| books career<br>GEMENT INFORMATION<br>ry and Higher Education (I                                                       | entertainment d:<br>I SYSTEM (EMIS)<br>JSHE)                                                          | she events<br>© BAMMA 13                       | japon<br>Vatunnessa pilot secon  | anguage 📕 j                              | েব<br>portal soft                  | সরকারী<br>ক্লিক ক<br>আ                      | প্রতিষ্ঠানের<br>র অনুমোদ<br>এ aims<br>Bangla (Bangladesh<br>(Hogout | ব ক্ষেত্রে<br>ন করা য<br>hisroy            | এখানে<br>যাবে<br>– ১০০ |
| books career<br>GEMENT INFORMATION<br>ary and Higher Education (I                                                      | entertainment da<br>SYSTEM (EMIS)<br>DSHE)                                                            | she events<br>Q BAMINA AT                      | jap>rt                           | language 📕 į                             | েব<br>portal <b>s</b> oft          | সরকারী<br>ক্লিক ক<br><sup>tware-dev</sup> 🖌 | প্রতিষ্ঠানের<br>র অনুমোদ<br>aims<br>Bangla (Bangladenh<br>(PLogout  | ব ক্ষেত্রে<br>ন করা <sup>হ</sup><br>hisroy | এখানে<br>যাবে<br>এ ১০০ |
| books career<br>GEMENT INFORMATION<br>ary and Higher Education (f<br>← শিক্ষক রেছি                                     | entertainment da<br>I SYSTEM (EMIS)<br>ISHE)<br>সমেট্রসন জন্মোদন                                      | she events<br>© BAMMA AS                       | jadzan<br>Latunnessa pilot secon | anguage 📕 g                              | portal soft                        | সরকারী<br>ক্লিক ক<br>tware-dev              | প্রতিষ্ঠানের<br>র অনুমোদ<br>Bangla (Bangladesh<br>GəLogout          | ব ক্ষেত্রে<br>ন করা ই<br>hisroy            | এখানে<br>যাবে<br>১০০   |
| books career<br>GEMENT INFORMATION<br>iry and Higher Education (I                                                      | entertainment d<br>SYSTEM (EMIS)<br>ISHE)<br>সংন্ট্রেশন অনুমোদন<br>মাদিত) ⊘ Reject (বা                | she events                                     | jap2.1                           | anguage <b>I</b> p<br>NDARY GIRLS SCHOOL | portal soft                        | সরকারী<br>ক্লিক ক<br>ম্প্রে                 | প্রতিষ্ঠানের<br>র অনুমোদ<br>aims<br>Bangla (Bangladeath<br>GPLogout | ব ক্ষেত্রে<br>ন করা য<br>hisroy            | এখানে<br>যাবে<br>এ ১০০ |
| books career<br>GEMENT INFORMATION<br>ary and Higher Education (I<br>← শিক্ষক রেছি<br>✓ Approve (অনুমে<br>অনুমোদনের অব | entertainment d<br>SYSTEM (EMIS)<br>DSHE)<br>সিন্টেম্বন অনুমোদন<br>বাদিত) @ Reject (বা<br>হা Submitte | she events<br>় সম্প্রাম্য মন্ত্র<br>তিল)<br>d | jad2ati<br>AUNHESSA PILOT SECO   | anguage <b>I</b> j                       | portal soft                        | সরকারী<br>ক্লিক ক<br>আ                      | প্রতিষ্ঠানের<br>র অনুমোদ<br>aims<br>Bangla (Bangladeh<br>CPLogout   | ব ক্ষেত্রে<br>ন করা <sup>হ</sup><br>hisroy | এখানে<br>যাবে<br>এ ১০০ |

|                                    |                                                        |             |                                        | সরকারী প্রতিষ্ঠানের ক্ষেত্রে এখানে ক্লিক<br>করে ফরোয়ার্ড করা যাবে |
|------------------------------------|--------------------------------------------------------|-------------|----------------------------------------|--------------------------------------------------------------------|
| EDUCATION MANAGE                   | MENT INFORMATION SYSTEM<br>and Higher Education (DSHE) | I (EMIS)    | Q BARGIAN JELASCHOOL चाणिणः व्यथानात्र | 100154                                                             |
| search Q                           | ← Teacher Begistrat                                    | on Approval |                                        |                                                                    |
| 🐮 HRM 🗸 🗸                          | ✓ Forward<br>Ø Reject ( <sup>3</sup>                   | াতিল)       |                                        |                                                                    |
| 🌣 Setup 🔇                          |                                                        |             |                                        |                                                                    |
| 🛔 Employee/Teacher Info. 🤇         | Approval Status                                        | Submitted   | Ŧ                                      |                                                                    |
| ⊘ Approval Y                       | User Type                                              | Teacher     | Ÿ                                      | ·                                                                  |
| O Teacher Registration<br>Approval | General                                                |             |                                        |                                                                    |

অনুমোদনের পর সংশ্লিষ্ট শিক্ষক-কর্মাচারির রেজিস্ট্রেশন প্রক্রিয়া সম্পন্ন হবে এবং তার তথ্য "পোর্টাল" এ দেখা যাবে।

এ সংক্রান্ত কারিগরি সমস্যার ক্ষেত্রে  $\, {
m EMIS} \,$  সেলের ফেসবুক পেজ

( <u>www.facebook.com/emis.dshe</u> ) -এ সহায়তা পাওয়া যাবে।

\* এ সংক্রান্ত কারিগরি সমস্যার ক্ষেত্রে জেলার সহকারি প্রোগ্রামার/ অঞ্চলের প্রোগ্রামারগণের সাথে যোগাযোগ করা যেতে পারে।

\* অন্যান্য নীতিগত বিষয়ের সমস্যার জন্য "ডিসেমিনেশন অব নিউ কারিকুলাম স্কিম" এর সাথে যোগাযোগ করার অনুরোধ করা হল।